J 基本コード-データベース (Memento スマホアプリ版)

## 鳥邊 錬太郎

2018 年 08 月 04 日 JAPLA 2018/04 サマーセミナー・中野会場

J言語の多彩な基本コード(jPrimitive)をスマホで検索して、スマホ版J言語で Jプログラミングを可能にするためのデータベースをリリースしたのが、2014年6 月頃でした。この時は日本のPCI社のCardStockというカード型のDBアプリを使 わせて頂きこれまでに至っていましたが、この度CardStockは残念ながら、Google Playから撤退されたようで、この度データベースを一新する意味で、新しいデー タベースアプリを採用することにしました。規模を大きくしなければ無料版で十分 有用ですので、ぜひお試しください。

今回のデータベースアプリは、Memento Database といいます。開発者はロシア 人で、キメの細かい、多彩なアイデアを盛り込んだ簡易データベースということで、 J 言語の入門者にとっては Card Stock の上位版としてそん色ないアプリのようで す。今回、何とかコンバージョンを済ませましたが、現在このアプリを使用して、 更に J 言語-基本 Script データベースの作成にも取り組んでいます。

データベースの構築や構造に関する説明はここでは省きますが、JAPLA で作成した「J基本コード DB」の元になるデータを Download して、MementoDB アプリにインストールする方法を、MementoDB の仕組みを簡単に盛り込みながら解説します。

1.準備するもの。

ここでは、Android 機種を対象にしています。(Mementot DB はい OS 版はリリースされていないようです。)

- 1. Android 4.2以上の OS 対応の スマホ。
- Japla. sakuraのHPから「J基本コードDB. csv」(CSV ファイル)をDownload.
   Japla.sakura で検索か、直接以下でDownload http://japla.sakura.ne.jp/

または

## **rtmsi.sakura** で検索か、直接以下で Download

http://rtmsi.sakura.ne.jp/2018\_05\_22\_LearningJ\_SmaphoVersion/Start HP\_2018\_05\_22/Learning\_j\_jp\_version\_5.html から、スマホで Download して下さい。 Download ファイルは zip 形式です。ファイル名は

## 「**jPrimitive\_18.07.25.zip**」です。

Download 後、解凍され以下のファイルが Download ホルダに保存されます。 解凍後の使用するファイル名は

```
「J 基本コード DB.csv」
```

です。

3. GooglePlay から無料版 GoogleSpreadsheets を Install。

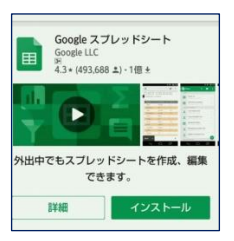

4. GooglePlay から無料版 Memento Database アプリを Install.

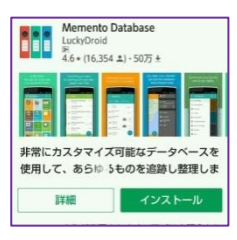

II.「J基本コードDB」をMementoDataBase アプリに構築する。

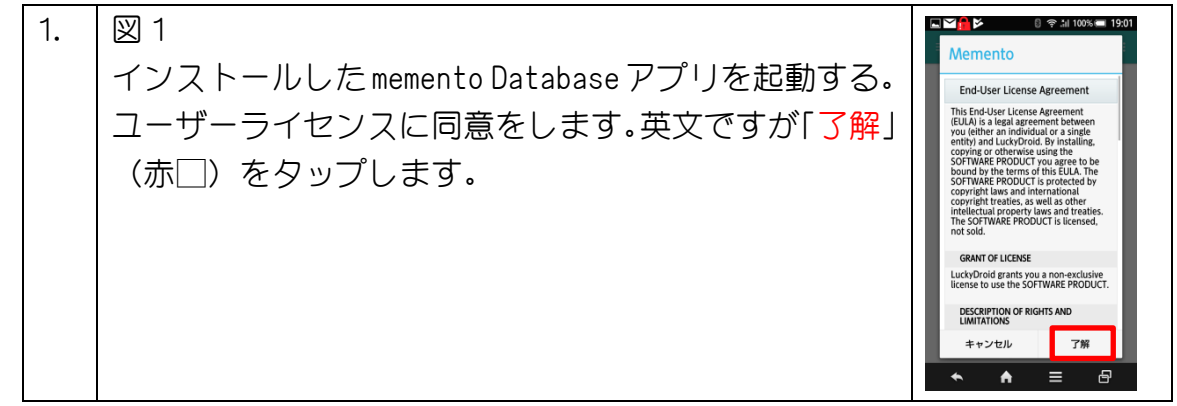

| 2. | 図 2<br>MementoDB はシステム内のデータベースを <mark>ライブラリ</mark><br>と呼びます。最初はライブラリは空です。「ライブラリ<br>を追加」(赤□)をタップします。                                                                                     | <image/> <image/> <image/> <image/> <image/> <section-header></section-header>                                                                                                    |
|----|----------------------------------------------------------------------------------------------------|----------------------------------------------------------------------------------------------------|
| 3. | 図 3<br>ライブラリの内容を自分で設定するので、「ライブラリ<br>を空に」(赤□)をタップすると、ライブラリ作成画面(図<br>4) が表示されます。                                                                                                    | ・       7/75/06/2014         ・       7/75/06/2014         ・       7/75/06/2014         ・       7/75/06/2014         ・       *         ・       *         ・       *         ・       *         ・       *         ・       *         ・       *         ・       *         ・       *         ・       *         ・       *         ・       *         ・       *         ・       *                                                                                                    |
| 4. | 図4<br>「ライブラリを作成画面」で、私たちのデータベースで<br>ある「J基本コードDB」に対応するフィールド<br>(mementoDBでは項目と言う)を登録しますが、まず最<br>初にデータベース名(ライブラリ名)を「J基本コード<br>DB」(赤□)と入力します。<br>入力したら、画面左上の☑(赤○)をタップして下さい。<br>次の図5が表示されます。 |                                                                                                    |
| 5. | 図5<br>ここで、フィールド名 (項目名) を登録しますが、私た<br>ちのデータベースのフィールドは6 個です。それは、<br>SEQ、英文、和文、解説、品詞、参照の6項目です。ラ<br>イブラリへの項目の追加は、一つ一つ行います。項目の<br>登録には、画面右下の+(赤〇)をタップして、実行し<br>ます。タップすると、メニューが表示されます。        | <ul> <li>▼ 100% ■ 1903</li> <li>&gt; ライブラリを作成 :</li> <li>メイン 項目 知計 オートフィル</li> <li>ごのライブラリには項目がありません。</li> <li>(+)</li> <li>(+)</li></ul> |

| 6. | メニュー1・画面表示で、                                                                                                    | メニュー1                                                                   | メニュー2                                                                                                    |
|----|----------------------------------------------------------------------------------------------------|-------------------------------------------------------------------------|----------------------------------------------------------------------------------------------------|
|    | 「項目」(赤□)をタップして下さい。<br>メニュー2・画面表示で、<br>「テキスト」(赤□)をタップして下<br>さい。<br>以下の画面で、項目を入力します。                                                                                                    | ゔ<br>□ Subheader<br>」;<br>□ リレーショ…<br>■ ページ<br>■ 『項目                    | ● 今.41 100% = 1903<br>項目タイブ<br>「「テキスト<br>「」 変数<br>「」 実数<br>「」 実数<br>「」 大数<br>「」 実数<br>「」 大数<br>「」 大力<br>」<br>「」 大数<br>「」 大数<br>「」 大力<br>」<br>「」 大力<br>」<br>「」 大数<br>「」 「」 「」 「」 「」 「」 「」 「」 「」 「」 「」 「」 」 「」 「 |
| 7. | <ul> <li>項目入力1・画面</li> <li>対応項目の項目名を入力(赤□)、</li> <li>入力確定は、赤○をタップする。</li> <li>項目入力2・画面</li> <li>項目名が表示される。次の項目を入</li> <li>力するには、右下赤○の+ボタンを</li> <li>タップし、6.に戻り。6項目入力</li> <li>を繰り返す。</li> <li>6項目入力を終了するには、項目入</li> <li>カ2画面の左上の☑(黄○)をタップして8.へ進む。</li> </ul> | 項目入力1<br>『●●●● ● ● ● ● ● ● ● ● ● ● ● ● ● ● ● ● ●                        | 項目入力2                                                                                                    |
| 8. | <ul> <li>私たちの目標のデータベース 「J基本コード DB」のひな形が完成し このアプリで Entory と呼ばれるデー ① 画面から一件ずつ入力する方法。 と、 ② csv ファイルから読み込む方法がな ここでは、先に DL した、J基本コート から読み込みます。 DB 完成画面のアイコン(赤○)をタッ 「メモ」DB ひな形の項目名は、csv フ 完全に一致する場合のみ、読み込まれ </li> </ul>                                            | ノました。<br>タは、<br><sup>≫</sup> DB. csv ファイル<br>ップします。<br>ァイルの項目名と<br>います。 | DB 完成画面<br>マイライブラリ Q ::                                                                                                    |

| 9. | csvファイルのJ基本コードDB.csv                                                                                                    | J基本コードDB                                                             | インポート・メ                                                                                                    |
|----|----------------------------------------------------------------------------------------------------|----------------------------------------------------------------------|----------------------------------------------------------------------------------------------------|
|    | をひな形 DB に読み込む。                                                                                                    | ▲1.■▼●ド ® ♥ 1198%■ 1502<br>← 埋本コードDB Q :                             | - モア<br>ライブラリを編集                                                                                                    |
|    | J 基本コード DB 画面の右上ボタン<br>(赤□)をタップして、メニューを<br>表示する。                                                                                                    | (クラウド準備完了)<br>・チームワーク<br>・デバイス間の問題<br>・素にクラウド上でバックス・ワラ<br>しいえ アップロード | Scripts<br>インボートとエクスボート… )<br>Upload to Cloud<br>Google スプレッドシートとリンク                                                                                                    |
|    | インポートメニューから、<br>「インポートとエクスポート」(赤<br>□)をタップして、ファイル選択メ<br>ニューを表示する。                                                                                                    | Cのライブラリにはエント<br>リーがまだありません。<br>エントリー:0<br>◆ ▲ ■ 日                    | 保護<br>全件送信  ・<br>ショートカット作成  ・<br>設定<br>ヘルプ  ・                                                                                                    |
| 10 | インポートする csv ファイルを選<br>択する。                                                                                                    | インポート・エクスポ<br>ート                                                     | ファイル場所1                                                                                                    |
|    | <ol> <li>インポート・エクスポート画面<br/>『Csv からインポートする」を<br/>タップ(赤□))。</li> <li>ファイル場所1<br/>「Japla」をタップする。</li> <li>実際には、Download 時に、保存した場所が対象になります。</li> </ol>                      |                                                                      | Fill     Fill       Fill     Fill       Fill     Fill       Fill     Fill       Fill     Fill       Fill     Fill       Fill     Fill       Fill     Fill       Fill     Fill       Fill     Fill       Fill     Fill       Fill     Fill       Fill     Fill       Fill     Fill |
|    | 目的の cvs は J a p I a の中に保<br>存されていますので、<br>「J 基本コードD B」が表示されま<br>した。これをタップ選択して、画面<br>左上の☑(赤□)をタップする r と、<br>インストールが始まります。<br>インポート確認画面で、プログラム<br>のプログレス・カウンターを確認で<br>きます。 | CSV 選択画面                                                             | インポート確認<br>エントリーをインボート<br>処理行: 208<br>追加エントリー: 208<br>エラー: 0<br>ok                                                                                                    |

本J基本コードDBを使って、Jコードを使ってみる。

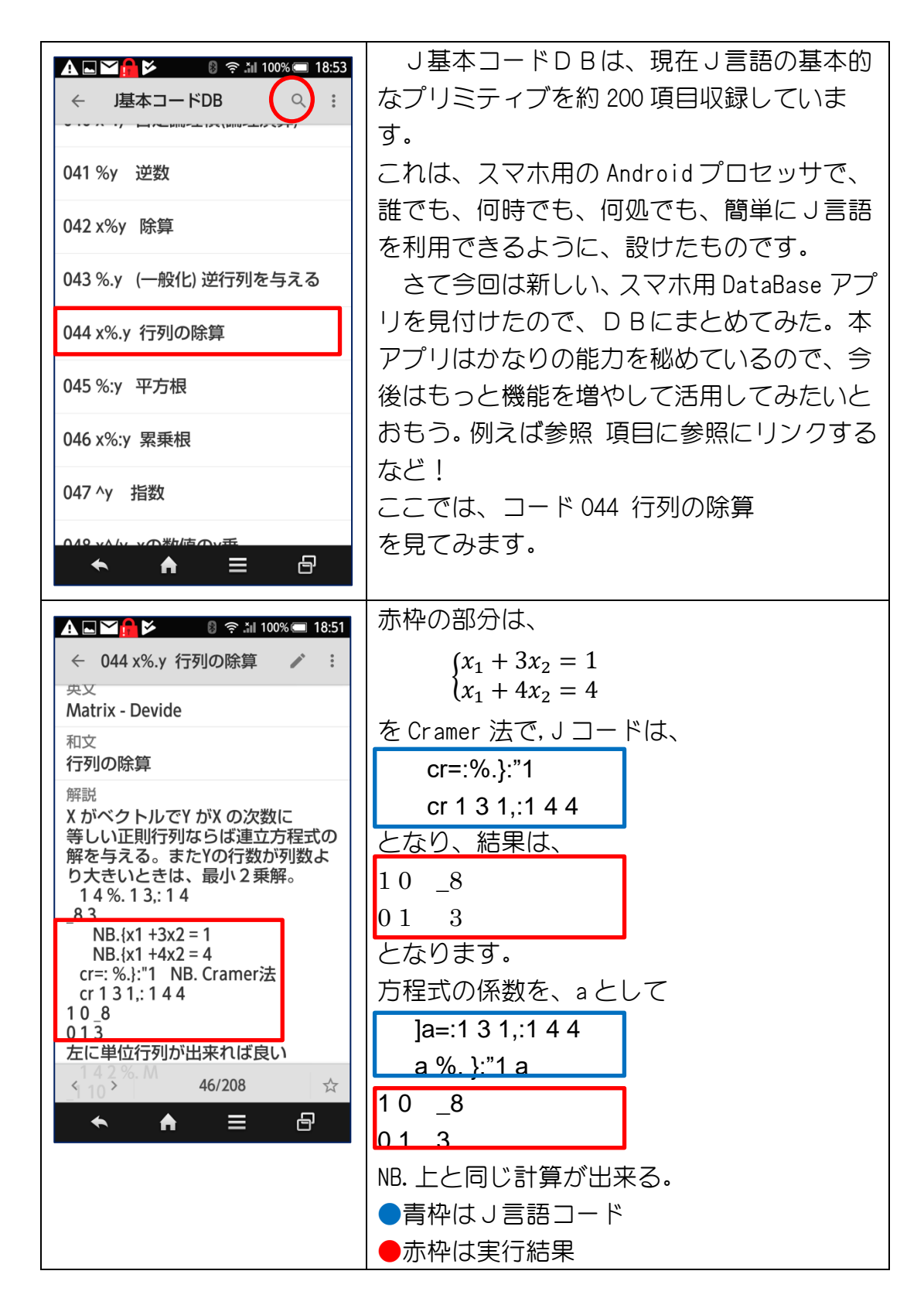

е

Excel と csv の歴史概要と GoogleSpreadSheets について

表計算ソフトは、1970年代後半、ロータス 1-2-3 (ロータス社)、ビジカルク(ビジカ ルク社)などを筆頭にメインフレイムでは提供されなかったツールが一世を風靡した が、Maicrosoft 社の開発した MultiPlan が脚光を浴び、後継版 Excel が世に出て、そ れまでの表計算ソフトにとって代わりました。そのベースになるもとのデータが csv ファイルです。Excel にはあの独特なマクロ機能や、さらには VBAと称する Visual Basic 言語が扱える機能も含まれるようになります。しかし、Excel は機能が高度化するにつ れて、アスキーコードの体系だけでは処理しきれないほど、複雑に高度化されてきて、 csv ファイルでは、セル内改行なども許されることとなり、単純にテキストファイルと して処理するとセル区切りになってしまい都合が悪い。そのような問題が延々と 30 年 近く改良もされず、ユーザーを悩ませてきた。

この辺のモヤモヤが、どうやら GoogleSpreadsheets で解決されたように見える。 GoogleSpreadSheets は、GoogleDrive(クラウド)に一度吸い上げられ、そちらで複雑 な処理をしてファイルをユーザに返す方式なので、現代の携帯電話ネットワーク社会 であるからこそ受け入れられるのかも知れません。

つまり、開発者側では開発の途中結果とか、プロセスをユーザーに披見させることな く、結果のみを提供することで、何時でも開発技術を変更できるメリットがある。 また、ユーザー側でも、不毛とも思える不確実なデータ処理に煩わされることなく、 本来のアルゴリズムの構築のみに専念すればよいメリットがある。

JAPLA R. Toribe 2018.08.05